# Adding Bank Information to Concur Profile

1. After logging in click the Profile box located at the top of the screen. Then, select Profile Settings.

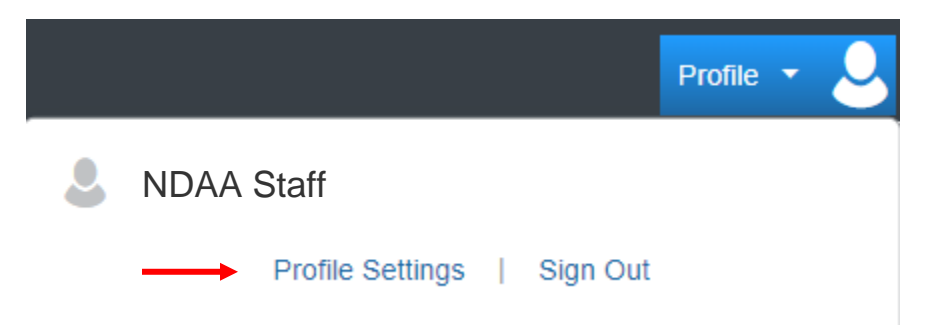

2. Select Bank Information from the Profile Options menu.

## Profile Options

Select one of the following to customize your user profile.

#### **Personal Information**

Your home address and emergency contact information.

#### **Company Information**

Your company name and business address or your remote location address.

#### **Credit Card Information**

You can store your credit card information here so you don't have to re-enter it each time you purchase an item or service.

#### **E-Receipt Activation**

Enable e-receipts to automatically receive electronic receipts from participating vendors.

#### Travel Vacation Reassignment Going to be out of the office? Configure your backup travel

manager.

Expense Delegates Delegates are employees who are allowed to perform work on behalf of other employees.

Company Car Company Car

Concur Mobile Registration Set up access to Concur on your mobile device

#### System Settings

Which time zone are you in? Do you prefer to use a 12 or 24-hour clock? When does your workday start/end?

#### Contact Information

How can we contact you about your travel arrangements?

Setup Travel Assistants You can allow other people within your companies to book trips and enter expenses for you.

#### Travel Profile Options Carrier, Hotel, Rental Car and other travel-related preferences.

Bank Information Bank Information

#### Expense Preferences

Select the options that define when you receive email notifications. Prompts are pages that appear when you select a certain action, such as Submit or Print.

Change Password Change your password.

- 3. Enter your bank account information and personal address. (Your bank account number must be re-entered in the Re-Type Bank Account Number field.)
- 4. Check the box next to 'I authorize the use requirement below'.

### 5. Click Save.

| Bank Country/Region                                                                                       | Bank Currency                                                                                                    |                                                                                                    |                                                     |
|----------------------------------------------------------------------------------------------------|----------------------------------------------------------------------------------------------------|----------------------------------------------------------------------------------------------------|-----------------------------------------------------|
| UNITED STATES                                                                                             | VS, Dollar                                                                                                    |                                                                                                    |                                                     |
| Routing Number                                                                                            | Bank Account Number                                                                                                   | Re-Type Bank Account Number                                                                                                    |                                                     |
| 00000000                                                                                                  | 111111111111111                                                                                                    | 111111111111111                                                                                                    |                                                     |
| Bank Name                                                                                                 | Branch Location                                                                                                    | Account Type                                                                                                    |                                                     |
| Any Bank USA                                                                                              | Any City, VA                                                                                                    | Checking                                                                                                    | ~                                                   |
| Status                                                                                                    | Active                                                                                                    |                                                                                                    |                                                     |
| Confirmed                                                                                                 | Yes                                                                                                    | ~                                                                                                    |                                                     |
| Personal Address Line 1                                                                                   | Personal Address Line 2                                                                                               |                                                                                                    |                                                     |
| 567 Main Street                                                                                           |                                                                                                    |                                                                                                    |                                                     |
| City                                                                                                    | State                                                                                                    | ZIP Code                                                                                                    |                                                     |
| Any City                                                                                                  | VA                                                                                                    | 12345                                                                                                    |                                                     |
| Save I authorize the use requirement                                                                      | ent below                                                                                                    |                                                                                                    |                                                     |
| You hereby (1) authorize direct deposit into your<br>its affiliates (Privacy Statement), (2) represent th | bank account for funds due to you from your employer us<br>at the information that you enter is accurate and complete | ng electronic funds transfer (EFT) payment services provided<br>in all respects, and (3) agree that you are solely responsible for | by Bambora Inc. or any<br>or ensuring that all such |

| John Q. Public<br>1358 Main St. |          | 12.       | , 20         | 1001 |
|---------------------------------|----------|-----------|--------------|------|
| Sometown, OH 98765              |          |           |              |      |
| Pay to the order of             |          | 0         |              |      |
|                                 | 0.       | ×         | Dollars      |      |
| Pank of Somotown                | 1-       |           |              |      |
| Ballk of Sometown               |          |           |              |      |
| 234123987   001234              | 567891   | • 1001    |              |      |
|                                 |          |           |              |      |
| Bank Ba                         | ink      | Check Nur | nber (Do not | use) |
| Routing Number Account          | t Number | uncentru  |              | ,    |

Routing Number is usually located between the 👔 symbols on your check and is 9 digits

Account Number is usually located before the III symbol on your check and is 3-17 digits.

6. The following pop-up message indicates a successful submission.

| The Emp   | oyee Bank | Record v | vas saveo | ł |
|-----------|-----------|----------|-----------|---|
| successfi | ılly      |          |           |   |

7. Account information can be updated by following the same steps.